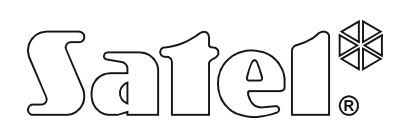

SATEL sp. z o.o. ul. Budowlanych 66 80-298 Gda sk • POLAND tel. 58 320 94 00 www.satel.eu

## VERSA DloadX data exporteren, importeren en bestaande systeem data downloaden en uploaden

Indien u op een andere PC dan waar het alarmsysteem mee geprogrammeerd is verbinding wilt maken met een VERSA alarmsysteem, dan dient u de juiste gegevens op uw PC te hebben en dit kan op de volgende manieren:

- 1. Exporteren en importeren van het data bestand van PC1 naar PC2.
  - 1.1 DloadX bestand exporteren vanaf PC1:

In DloadX kunt u een databestand van een klant exporteren naar een andere computer ("BESTAND"  $\rightarrow$  "EXPORTEER/IMPORTEER"  $\rightarrow$  "EXPORTEER BESTAND") waarna u een coderingssleutel dient in te voeren.

| DLOADX: VERS                            | SA Plus - Versa Plus |                              |
|-----------------------------------------|----------------------|------------------------------|
| Bestand Data                            | Gebruikers Commun    | icatie Verbinding Informatie |
| Open<br>Opslaan<br>Opslaan als<br>Nieuw | F3<br>F2             | C 💼 🏭 🔺 🔋 🔄                  |
| Exporteer/Im                            | porteer >            | Exporteer bestand            |
| Converteer n                            | aar >                | Importeer bestand            |
| Programma i                             | nstellingen >        | Alles exporteren             |
| Einde                                   |                      | Alles importeren             |
| 1: Versa Plus                           |                      | Exporteren naar XML-bestand  |

1.2 DloadX bestand importeren op PC2:

Een geëxporteerd bestand kan op de andere computer weer worden geïmporteerd in DloadX ("BESTAND"  $\rightarrow$  "EXPORTEER/IMPORTEER"  $\rightarrow$  "IMPORTEER BESTAND") waarna u de eerder ingevoerde coderingsleutel weer dient in te voeren.

| 😺 DLOADX: VERSA Plus - Versa Plu | JS       |                             |
|----------------------------------|----------|-----------------------------|
| Bestand Data Gebruikers Com      | munica   | atie Verbinding Informatie  |
| Open<br>Opslaan<br>Opslaan als   | F3<br>F2 | 🕫 🎰 🌇 🔺 🏹 🖉                 |
| Nieuw                            | >        |                             |
| Exporteer/Importeer              | >        | Exporteer bestand           |
| Converteer naar                  | >        | Importeer bestand           |
| Programma instellingen           | >        | Alles exporteren            |
| Einde                            |          | Alles importeren            |
| 1: Versa Plus                    |          | Exporteren naar XML-bestand |

Hierna kunt u verbinding maken met het alarmsysteem op de gewenste manier.

## 2. Gegevens downloaden vanuit het alarmsysteem

Indien u de DloadX /VERSA data niet heeft, maar de gegevens uit het systeem wilt ophalen, dan kunt u dit op de volgende manieren doen:

- 2.1 Afhankelijk van het type VERSA systeem sluit u de RS-232/TTL of USB kabel aan op de hoofdprint:
  - Sluit uw USB-RS/TTL kabel aan op de RS-232 poort (RJ aansluiting) van het alarmsysteem (VERSA 5,10,15) of sluit de USB kabel aan (VERSA IP, VERSA Plus) op de USB poort.
  - Start de download functie: [Service*code*] en druk op de 🗱 🌒 toets.
  - Druk achterelkaar op de 🔲 🕒 🖪 🖝 🗰 toetsen om de download functie te starten.
  - Start de Service mode functie: [Service*code*] en druk op de 🗱 🍑 toets.
  - Druk achterelkaar op de **D () (#()** toetsen in om de service mode te starten.
  - Noteer vanuit het bediendeel de VERSA Identiteit ( ▶0.Configuratie ▶1. VERSA id.)
  - Noteer vanuit het bediendeel de DloadX Identiteit (▶0.Configuratie ▶2. DloadX id.)
  - Voer in DloadX deze gegevens in bij COMMUNICATIE ► VERBINDING GEGEVENS

| FC - Diudun       |          | TCP/IP verb     | oinding: DloadX -> E | ГНМ-1    |
|-------------------|----------|-----------------|----------------------|----------|
| DloadX identiteit | F5B59699 | Verbinding:     | LAN/WAN              | <u> </u> |
|                   |          | Server:         |                      |          |
| PC tel, nummer:   |          | Poort           | 7090 🚖               |          |
|                   | GSM      |                 | 1                    |          |
|                   | asmj     | DioadX sleutel: |                      | 66       |
| VERSA             |          | Satel server    | 10.0                 |          |
| Versa identiteit  | 2DF2E228 | මර ETHM-1 ID: 🖩 |                      | රු       |
| Systeem tel. nr:  |          | ETHM-1 MAC:     |                      | 66       |

Maak verbinding met het alarmsysteem door op de Com of USB poort te klikken:

| ا <del>نچ</del> ا |                  |              |
|-------------------|------------------|--------------|
| C                 | om poort         | A            |
| U<br>N            | SB poort - VEK:  | A plus       |
| Ve                | ersa WRL - GSN   | 1 CSD        |
| T                 | CP/IP: DLOADX    | -> ETHM      |
| T                 | CP/IP: DLOADX    | <- ETHM/GPRS |
| Т                 | CP/IP: Satel ser | /er          |

DloadX zal aangeven dat u verbonden bent met het systeem en vervolgens vragen of u de data wilt lezen vanaf de VERSA naar de PC, klik op "Ja".

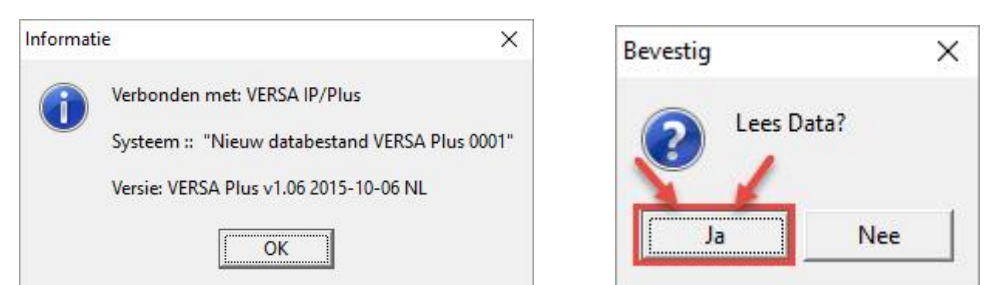

Sla na het uitlezen van het Versa systeem het bestand op uw PC op onder de door u gewenste naam:

😻 DLOADX: VERSA Plus - Nieuw databestand VERSA Plus 000

| Bestand | Data     | Gebruikers | Communicatie | Verbinding |
|---------|----------|------------|--------------|------------|
| Ope     | n        |            |              | F3         |
| Ops     | laan     |            |              | F2         |
| Ops     | laan als | i          |              |            |
| Nie     | w        |            |              | >          |

## 3. DloadX systeem data Exporteren naar een (nieuwe) print met fabriekswaarden.

In het geval dat u een hoofdprint vervangen heeft of nadat u een hoofdprint in de fabriekswaarden heeft gezet kunt u de DloadX data naar deze print uploaden. Opmerking : Zorg voordat u de hoofdprint vervangt of terugzet naar de fabriekswaarden, dat u een bestaande programmering van het systeem in uw DloadX programma opgeslagen heeft (zie punt 1 en punt 2).

- Sluit uw USB-RS/TTL kabel aan op de RS-232 poort (RJ aansluiting) van het alarmsysteem (VERSA 5,10,15) of sluit de USB kabel aan (VERSA IP, VERSA Plus) op de USB poort.
- Start de download functie: [Service*code*] en druk op de 🗱 🍑 toets.
- Start de Service mode functie: [Service*code*] en druk op de 🗱 👋 toets.
- Druk achterelkaar op de **D () () () () ()** toetsen in om de service mode te starten.
- Noteer vanuit DloadX (verbinding gegevens) de VERSA Identiteit en voer deze in via het bediendeel ( ▶0.Configuratie ▶1. VERSA id.).
- Noteer vanuit DloadX (verbinding gegevens) de DloadX Identiteit en voer deze in via het bediendeel ( ▶0.Configuratie ▶2. DloadX id.).

| PC - DloadX         |          | TCP/IP verbin    | ding: DloadX -> E1 | THM-1 |
|---------------------|----------|------------------|--------------------|-------|
| ) loadX identiteit  | F5B59699 | Verbinding:      | LAN/WAN            | -     |
|                     | 1        | Server:          |                    |       |
| °C tel. nummer:     |          | Poort            | 7090 🚖             |       |
| Telefoonnummer voor | GSM      |                  |                    |       |
|                     | asin     | DloadX sleutel:  | 1111111111         | 66    |
| VERSA               |          | Satel server     |                    |       |
| Versa identiteit    | 2DF2E228 | ଚ୍ଚ ETHM-1 ID: 🗰 |                    | රි    |
| Systeem tel. nr:    |          | ETHM-1 MAC:      |                    | 66    |

Maak verbinding met het alarmsysteem door op de Com of USB poort te klikken:

| <b>!</b> |                        |
|----------|------------------------|
| Com      | poort                  |
| USB p    | ooort - VERSA plus     |
| Mode     | em 300bps              |
| Versa    | WRL - GSM CSD          |
| TCP/I    | P: DLOADX -> ETHM      |
| TCP/I    | P: DLOADX <- ETHM/GPRS |
| TCP/I    | P: Satel server        |

DloadX zal aangeven dat u verbonden bent met het systeem en vervolgens vragen of u de data wilt lezen vanaf de VESRA naar de PC, klik op "**Nee**".

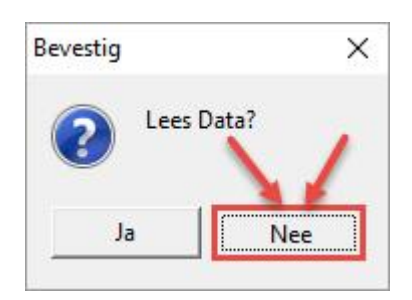

Klik vervolgens of de "Schrijf" knop in de balk van het hoofdmenu. Alle data vanuit DloadX zal naar het systeem worden weggeschreven.

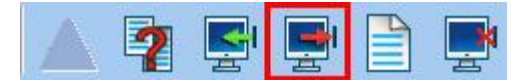

Uw systeem is weer gereed voor gebruik.